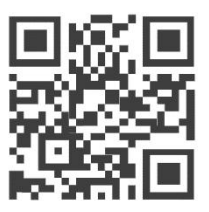

User Manual for

# WisTrio LoRa Tracker 96Boards IoT Standardization

# RAK5205

Version V1.3 | November 2018

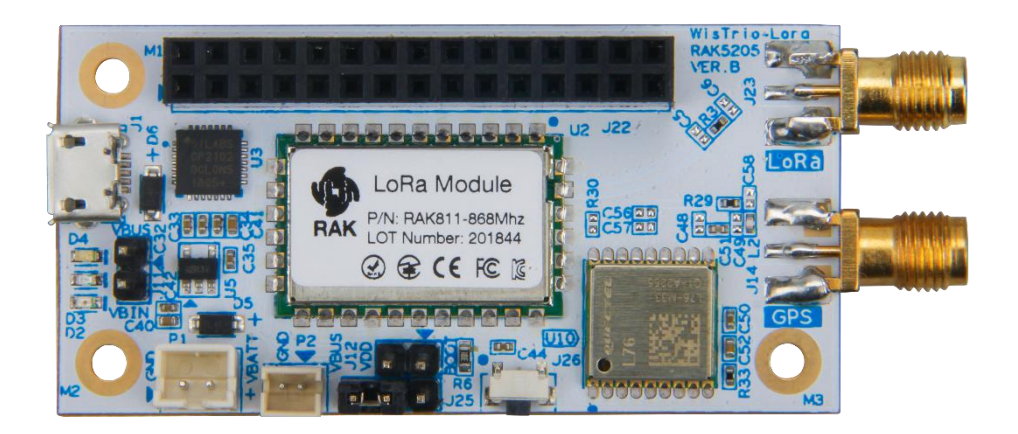

### www.RAKwireless.com

Visit our website for more document.

27 PAGES

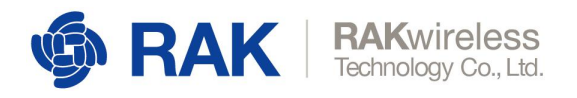

# Table of Contents

| 1 Overview                              | 5                                     |
|-----------------------------------------|---------------------------------------|
| 1.1 Introduction                        | 5                                     |
| 1.2 Package Contents                    |                                       |
| 2 WisTrio LoRa Tracker RAK5205          | 6                                     |
| 2.1 Overview                            | 6                                     |
| 2.2 Functional Diagram                  |                                       |
| 2.3 Interfaces                          |                                       |
| 2.4 Operating Frequencies               |                                       |
| 2.5 Board Pin Out                       | 8                                     |
| 2.5.1 P1                                | 8                                     |
| 2.5.2 P2                                | 8                                     |
| 2.5.3 J11                               |                                       |
| 2.5.4 J12                               |                                       |
| 2.5.5 J22                               | 9                                     |
| 2.5.6 J25                               |                                       |
| 2.6 Micro-B USB Interface               |                                       |
| 2.7 LEDs                                |                                       |
| 2.8 RESET Push Button                   | 10                                    |
| 2.9 Working Mode                        | 10                                    |
| 2.10 Power Requirements                 |                                       |
| 2.11 Environmental Requirements         | 12                                    |
| 2.12 Mechanical Dimensions              |                                       |
| 3 LoRa Antenna                          |                                       |
| 3.1 Overview                            |                                       |
| 3.2 LoRa Antenna Dimension              |                                       |
| 3.3 LoRa Antenna Parameter              |                                       |
| 4 GPS Antenna                           | 14                                    |
| 4 1 Overview                            | 14                                    |
| 4.2 GPS Antenna Dimensions              | 14                                    |
| 4.3 GPS Environmental Requirements      | 14                                    |
| 4.4 GPS Antenna Parameter               |                                       |
| 5 Schematics                            |                                       |
| 6 Upage and Examples                    | 00                                    |
| 0 Usaye anu Examples<br>6 1 Source Code | <b>20</b>                             |
| 6.2 Required Software                   |                                       |
| 6.2 1 USB Driver                        |                                       |
| 6.2.2 CooCox IDE                        | 20                                    |
| 6.2.3 Elash Loader                      | 20                                    |
| 6 2 4 Tool Chain                        | 20                                    |
| 6.3 Importing Source Code               | 20                                    |
|                                         | ـــــــــــــــــــــــــــــــــــــ |

rak**5205** 

| 6.4 Uploading Firmware                            | 23 |
|---------------------------------------------------|----|
| 6.4.1 Install the "CP210x_windows_Drivers" driver | 23 |
| 6.4.2 Install the Flash Loader Demonstrator       | 23 |
| 6.4.3 Connect the BOOT jumper                     |    |
| 6.4.4 Upgrade the firmware                        | 23 |
| 7 Contact Information                             | 26 |
| 8 Revision History                                | 27 |
| 9 Document Summary                                | 27 |

# **List of Tables**

| Table 1   Operating Frequencies           | 8  |
|-------------------------------------------|----|
| Table 2   Pin Descriptions                | 9  |
| Table 3   Micro-B USB Pin Descriptions    | 10 |
| Table 4   Power consumption               | 10 |
| Table 5   Electrical Characteristics      | 12 |
| Table 6   LoRa Antenna Parameter          | 13 |
| Table 7   GPS Environmental Requirements  | 14 |
| Table 8   GPS Antenna Parameter           |    |
| Table 9   Amplifier Specifications        | 15 |
| Table 10   Environmental Test Performance | 15 |
| Table 11   Revision History               |    |

# **List of Images**

| Image 1   Package Contents               | 5  |
|------------------------------------------|----|
| Image 2   RAK5205 Board Interface        | 6  |
| Image 3   RAK5205 Board Dimension        | 6  |
| Image 4   Functional Diagram             | 7  |
| Image 5   Powered by Micro USB           | 11 |
| Image 6   Charging with 5V Solar         | 11 |
| Image 7   Mechanical Dimensions          | 12 |
| Image 8   LoRa Antenna and SMA interface | 13 |
| Image 9   LoRa IPEX interface            | 13 |
| Image 10   LoRa Antenna Dimension        | 13 |
| Image 11   GPS Antenna and SMA interface | 14 |
| Image 12   GPS IPEX interface            | 14 |
| Image 13   GPS Antenna Dimensions        | 14 |
| Image 14   Connect the boot jumper       |    |

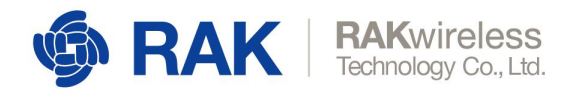

# **List of Screenshots**

| Screenshot 1   Download Source code from Github  | 21   |
|--------------------------------------------------|------|
| Screenshot 2   Open Project in CooCox CoIDE      | .21  |
| Screenshot 3   Project Directory                 | . 21 |
| Screenshot 4   Build Project                     | 22   |
| Screenshot 5   Build Status                      | 22   |
| Screenshot 6   Bin Directory                     | . 22 |
| Screenshot 7   Install Flash Loader Demonstrator | .23  |
| Screenshot 8   Reconnect then click Next         | 24   |
| Screenshot 9   Select device                     | . 24 |
| Screenshot 10   Download to Device               | . 25 |
| Screenshot 11   Downloading progress             | .25  |

RAK5205

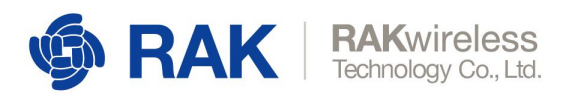

# 1 Overview

### 1.1 Introduction

The RAK5205 LoRa tracker board is built on SX1276 LoRaWAN modem with low power microcontroller STM32L1, integrated the GPS module. It is a feature-packed sensor board that provides various interfaces for featured applications development.

This is the best sensor board available in the market, ideal as a quick prototyping tool for Internet-of-Things and LoRaWAN Network integration. It is perfect for IoT applications such as asset tracking, smart vehicle management and location-based services. Most importantly, application development environments such as the CooCox IDE and Kiel are all supported, users can quickly develop own applications.

The main features are listed below:

- Compatible with 96Boards IoT Edition Specification.
- With SX1276 LoRa long range and L76-L GPS modems which allow to enable the GPS low power mode.
- Integrated the ultra-low power microcontroller ARM Cortex-M3 STM32L1.
- Built-in environmental sensor BME680 (gas, pressure, humidity, temperature) and 3-axis MEMS sensor LIS3DH (accelerometer).
- SMA/IPEX antenna optional for LoRa and GPS.
- Supports latest LoRaWAN 1.0.2 protocol, activation by OTAA/ABP.
- Supports programmable bit rate up to 300kbps.
- Supports rechargeable battery through micro USB or 5V solar charging ports.
- Supports sleep mode, the power consumption down to 16µA.
- Supports global license-free ISM band (EU433, CN470, EU868, US915, AS923, AU915, KR920 and IN865).
- Supports I2C, GPIOs, UART and ADC interfaces.

### 1.2 Package Contents

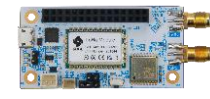

RAK5205 board (1x)

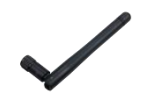

LoRa Modem Antenna

(1x)

A CO

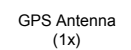

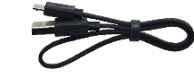

Micro USB cable (1x)

Image 1 | Package Contents

**RAK5205** 

www.RAKwireless.com

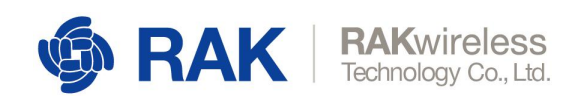

# <sup>2</sup> WisTrio LoRa Tracker RAK5205

### 2.1 **Overview**

The picture below shows the top view and external interfaces of the RAK5205 LoRa tracker board.

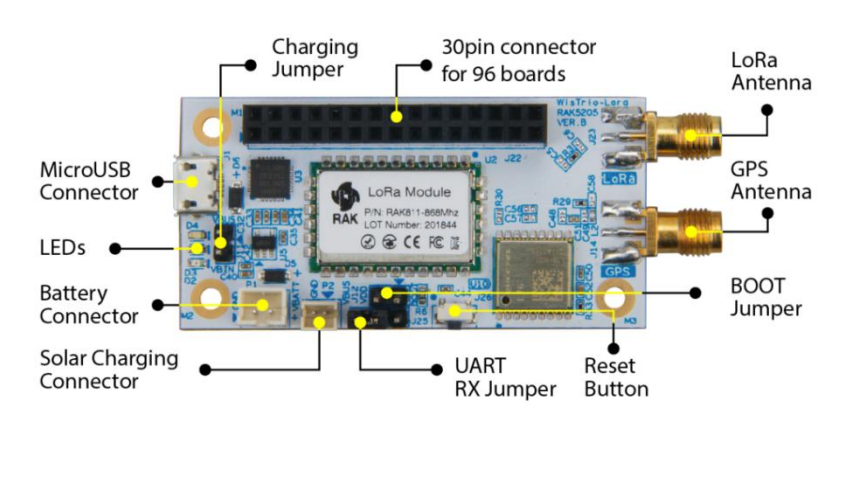

Image 2 | RAK5205 Board Interface

The dimension and underside of the board is shown below. Sensor ICs are also labeled for your reference.

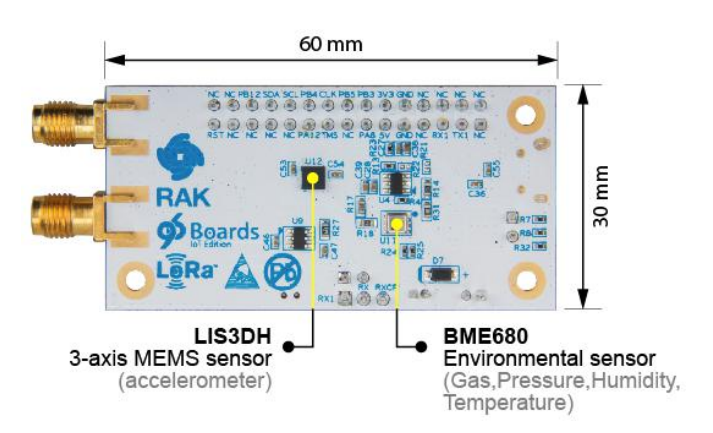

Image 3 | RAK5205 Board Dimension

www.RAKwireless.com

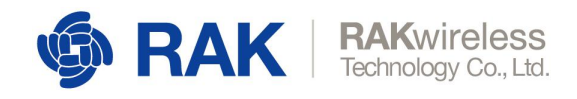

### 2.2 Functional Diagram

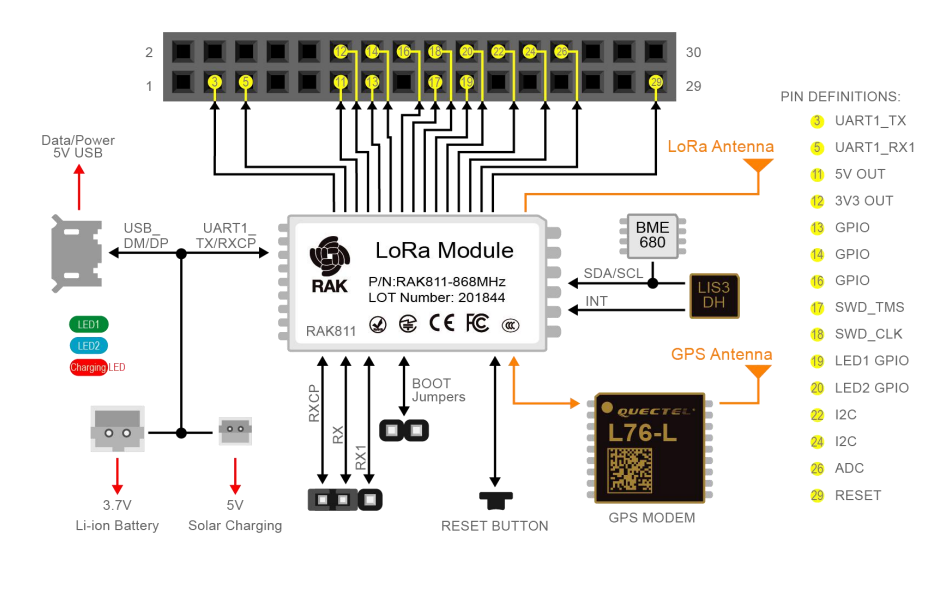

The block diagram below shows internal architecture and external interfaces:

#### Image 4 | Functional Diagram

#### 2.3 Interfaces

It is built around RAK811 module and compatible with 96Boards. It provides the following interfaces, headers, jumpers, button and connectors:

- Micro USB
- 30-pin 96Boards Headers (UART, RESET, GPIOS, I2C, ADC)
- 2-pin USB Boot jumper
- 3-pin UART RX jumper
- 2-pin Battery female interface
- 2-pin Solar Panel female interface
- LEDs
- Reset Button

It has two SMA/IPEX Antenna connectors:

- GPS antenna
- LoRa antenna

RAK5205

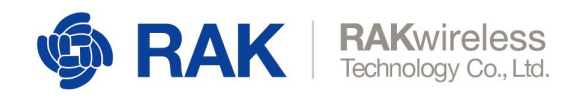

### 2.4 **Operating Frequencies**

The board supports all LoRaWAN frequency channels as below. Which is easy to configure while building the firmware from the source code.

| Region        | Frequency ( MHz ) |
|---------------|-------------------|
| Europe        | EU433<br>EU868    |
| China         | CN470             |
| North America | US915             |
| Asia          | AS923             |
| Australia     | AU915             |
| Korea         | KR920             |
| Indian        | IN865             |
|               |                   |

Table 1 | Operating Frequencies

#### 2.5 Board Pin Out

Here are the six connectors for RAK5205 tracker board: P1, P2, J11, J12, J22 and J25.

#### 2.5.1 **P1**

(Pin1 connected to VBATT, Pin2 connected to GND) Li-ion battery connector.

#### 2.5.2 **P2**

(Pin1 connected to VBUS, Pin2 connected to GND) Solar cell interface.

#### 2.5.3 **J11**

Pin1 is connected to VBUS. Pin2 is connected to VBIN. Without a battery connection, the J11 needs to be short-circuited with a jumper. Instead, the J11 needs to be kept open.

#### 2.5.4 **J12**

Pin1 is connected to BOOT0. Pin2 is connected to VDD. Enter flash mode through jumper short circuit and open into normal mode.

RAK5205

RAK5205

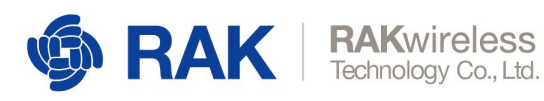

#### 2.5.5 **J22**

30pins, follow the 96Board's pin definition.

| Pin   | Pin Name  | Description                                                                                                |
|-------|-----------|----------------------------------------------------------------------------------------------------|
| 1-2   | NC        | NC                                                                                                    |
| 3     | UART1_TX  | UART1_TX                                                                                                   |
| 4     | NC        | NC                                                                                                    |
| 5     | UART1_RX1 | UART1_RX1 (need to connect RX pin and RX1 pin of J25 via jumper if user wants to use this UART interface). |
| 6-8   | NC        | NC                                                                                                    |
| 9-10  | GND       | GND                                                                                                    |
| 11    | VCCIN     | 5Vout                                                                                                    |
| 12    | VCC_3V3   | 3V3 OUT                                                                                                    |
| 13    | PA8       | GPIO Pin                                                                                                   |
| 14    | PB3       | GPIO Pin                                                                                                   |
| 15    | NC        | NC                                                                                                    |
| 16    | PB5       | GPIO Pin                                                                                                   |
| 17    | SWD_TMS   | GPIO Pin / R21, R22 pull-up 10K resistor                                                                   |
| 18    | SWD_CLK   | can be used as JTAG interface                                                                              |
| 19    | LED1_PA12 | GPIO Pin                                                                                                   |
| 20    | LED2_PB4  | GPIO Pin                                                                                                   |
| 21    | NC        | NC                                                                                                    |
| 22    | SCL       | I2C                                                                                                    |
| 23    | NC        | NC                                                                                                    |
| 24    | SDA       | I2C                                                                                                    |
| 25    | NC        | NC                                                                                                    |
| 26    | PB12      | ADC Interface                                                                                              |
| 27-28 | NC        | NC                                                                                                    |
| 29    | RST       | Reset Pin                                                                                                  |
| 30    | NC        | NC                                                                                                    |

Table 2 | Pin Descriptions

#### 2.5.6 **J25**

(RX1, RX, RXCP) J22 and USB UART share. If you use the UART of J22, you need to connect Rx and RX1 pins. If you use USB UART, you need to connect Rx and RXCP pins.

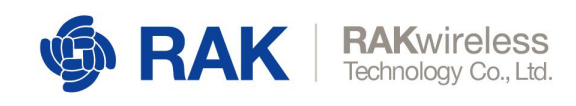

### 2.6 Micro-B USB Interface

A Standard Micro-B USB compliant with USB 2.0 standard specification is used to provide an interface to connect to a PC for control of the board and firmware upgrade. The Micro-B USB pin definition is shown below:

| Pin | Description    | 54321 |
|-----|----------------|-------|
| 1   | USB_VBUS (+5V) |       |
| 2   | USB_DM         | 00000 |
| 3   | USB_DP         |       |
| 4   | NC             |       |
| 5   | GND            |       |

Table 3 | Micro-B USB Pin Descriptions

### 2.7 **LEDs**

Three LEDs are used to indicate operating status, here are their functions: **Green LED: STATUS** – Defined by user. **Blue LED: STATUS** – Defined by user.

Red LED: Charging Status – indicates the Li-ion Battery is charging.

#### 2.8 **RESET Push Button**

Reset Push Button is used to reset the RAK811 module. To reset the module push the Reset Button for 1 second.

#### 2.9 Working Mode

The board supports to enable the GPS low power mode, it has a 3-axis MEMS Sensor LIS3DH, which can detect the user's motion status, when the device is stationary, it will enter the low power sleep mode, reducing the overall power consumption and increase battery life. The power consumption as shown in the following table.

| Mode        | Power consumption                  |
|-------------|------------------------------------|
| Sleep mode  | 14.5µA (Min)                       |
| Normal mode | 174mA (Max) @ 20dBm and GPS enable |

Table 4 | Power consumption

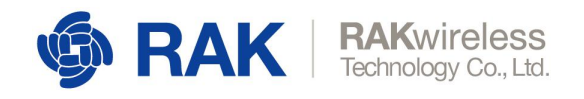

### 2.10 Power Requirements

The RAK5205 LoRa tracker board has an operating voltage of 3.7V. It can be powered by micro USB with 5V Max.

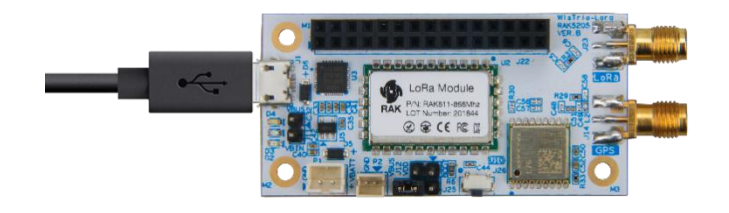

Image 5 | Powered by Micro USB

The board can also be powered by a 3.7V Li-Ion battery. You can connect a 5V solar panel charger to recharge the Li-Ion battery.

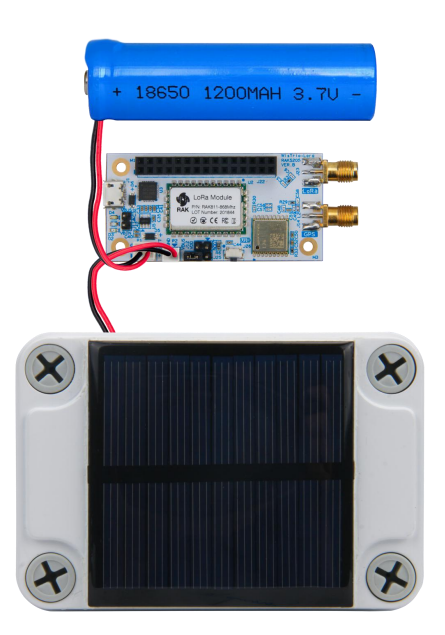

Image 6 | Charging with 5V Solar

rak**5205** 

www.RAKwireless.com

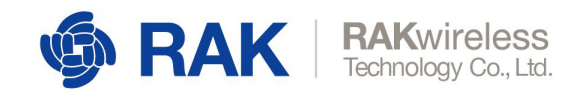

### 2.11 Environmental Requirements

The table below lists the operation and storage temperature requirements:

| Parameter             | Min.   | Typical | Max.   |
|-----------------------|--------|---------|--------|
| Operation Temp. Range | -35 °C | +25 °C  | +60 °C |
| Extended Temp. Range  | -40 °C |         | +80 °C |
| Storage Temp. Range   | -40 °C |         | +80 °C |

Table 5 | Electrical Characteristics

### 2.12 Mechanical Dimensions

Here is the detailed dimension of RAK5205 LoRa tracker:

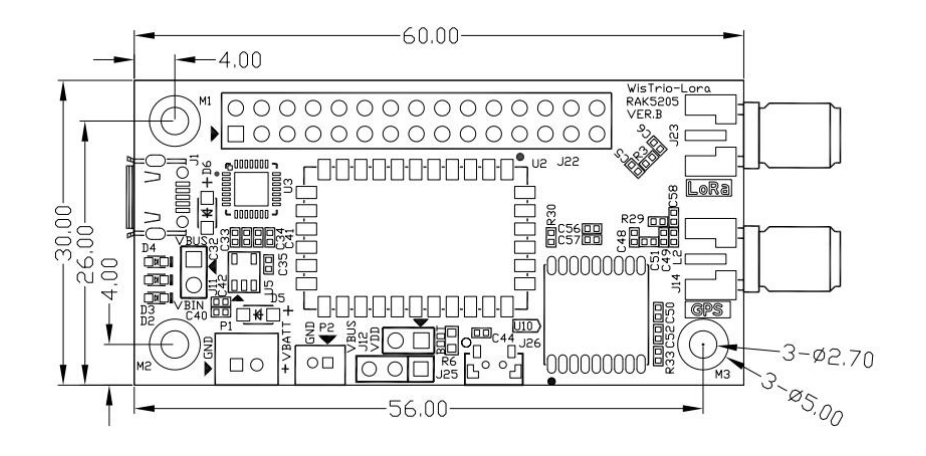

Image 7 | Mechanical Dimensions

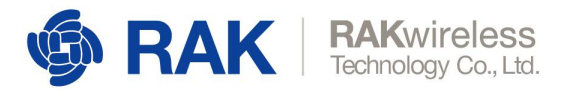

# **LoRa Antenna**

#### 3.1 **Overview**

The LoRa antenna and interfaces are shown below.

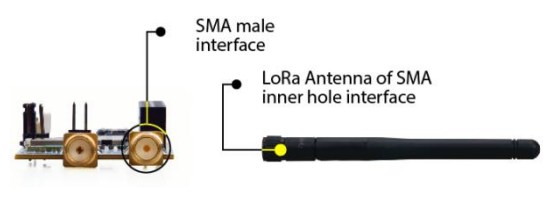

Image 8 | LoRa Antenna and SMA interface

Here is the IPEX LoRa Antenna interface:

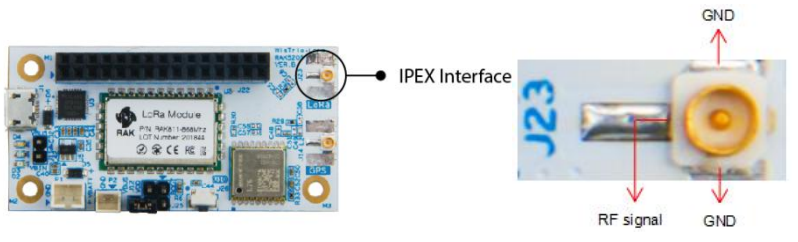

Image 9 | LoRa IPEX interface

### 3.2 LoRa Antenna Dimension

The SMA antenna's mechanical dimension is shown below:

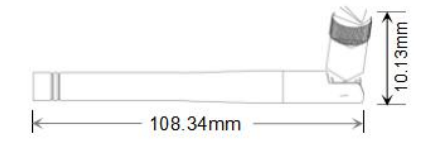

Image 10 | LoRa Antenna Dimension

### 3.3 LoRa Antenna Parameter

| Items                              | Specifications                 |
|------------------------------------|--------------------------------|
| VSWR (Voltage Standard Wave Radio) | 1:1.5                          |
| Gain                               | 2.0dbm                         |
| Working Temperature & Humidity     | T:-35 °C ~ +80 °C, H: 0% ~ 95% |
| Storage Temperature & Humidity     | T:-40 °C ~ +85 °C, H: 0% ~ 95% |

Table 6 | LoRa Antenna Parameter

RAK5205

www.RAKwireless.com

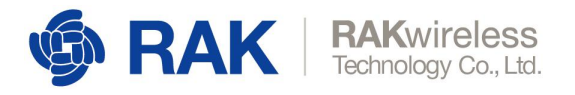

# 4 GPS Antenna

#### 4.1 **Overview**

The GPS antenna and interfaces for RAK5205 tracker board is shown below.

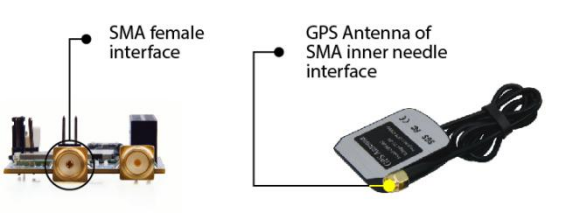

Image 11 | GPS Antenna and SMA interface

Here is the IPEX GPS Antenna interface:

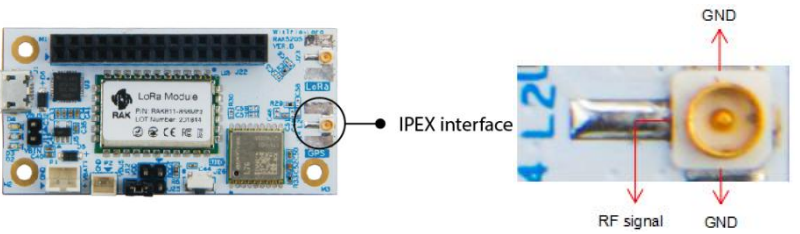

Image 12 | GPS IPEX interface

### 4.2 **GPS Antenna Dimensions**

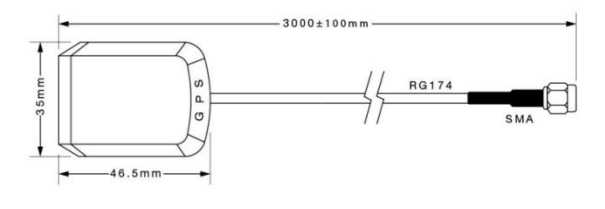

Image 13 | GPS Antenna Dimensions

### 4.3 GPS Environmental Requirements

The antenna environmental requirements are listed in the table below:

| Conditions | Temperature     | Humidity |
|------------|-----------------|----------|
| Working    | -35 °C ~ +80 °C | 0% ~ 95% |
| Storage    | -40 °C ~ +85 °C | 0% ~ 95% |

Table 7 | GPS Environmental Requirements

rak**5205** 

www.RAKwireless.com

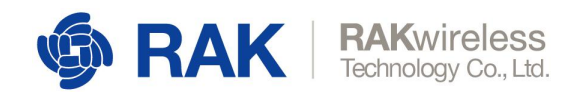

### 4.4 GPS Antenna Parameter

| Item                                       | Specifications          | PET  |
|--------------------------------------------|-------------------------|------|
| Range of Receiving Frequency               | 1575.42±1.1             | ±2.5 |
| Center Frequency (MHz) w/ 30mm2 GND plane  | 1575.42                 | ±3.0 |
| Bandwidth (MHz) (Return Loss ≤ -10dB)      | ≥10                     | ±0.5 |
| VSWR (in Center Frequency)                 | ≤2.0                    | ±0.5 |
| Gain (Zenith) (dBi Typ) w/ 70mm2 GND Plane | 4.5                     | ±0.5 |
| Axial Ratio (dB) w/ 70mm2 GND Plane        | 3.0                     | ±0.2 |
| Polarization                               | Righ-Handed<br>Circular | -    |
| Impedance (Ω)                              | 50                      | -    |
| Frequency Temparature Coefficient (ppm/ºC) | 0±10                    | -    |

Antenna specifications are listed in the table below:

Table 8 | GPS Antenna Parameter

Amplifier Specifications are listed in the table below:

| Item              | Specifications |
|-------------------|----------------|
| Frequency Range   | 1575.42 MHz    |
| Gain              | 27 dB          |
| VSWR              | ≤ 2.0 V        |
| Noise Coefficient | ≤ 2.0 dBm      |
| DC Voltage        | 3 ~ 5 V        |
| DC Current        | 5 ± 2 mA       |

Table 9 | Amplifier Specifications

Environmental test performance specifications are listed below:

| Item              | Normal Temp. | High Temp. <sup>1</sup> | Low Temp. <sup>2</sup> |
|-------------------|--------------|-------------------------|------------------------|
| Amplifier Gain    | 27dB ± 2.0   | 27dB ± 2.0              | 27dB ± 2.0             |
| VSWR              | ≤ 2.0        | ≤ 2.0                   | ≤ 2.0                  |
| Noise Coefficient | ≤ 2.0        | ≤ 2.0                   | ≤ 2.0                  |

 High temperature test: soap in temperature (85° C) and humidity (95%) chamber for 24-hour and return normal temperature (at least for 1-hour) without visual shape change.
 Low temperature test: soap in temperature (-40° C) chamber for 24-hour and return to normal temperature (at least for 1-hour) without visual shape change. to

Table 10 | Environmental Test Performance

RAK5205

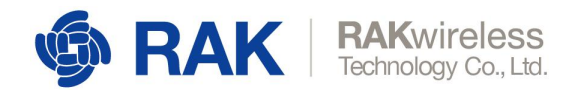

# **5** Schematics

The Component schematics diagram of the RAK5205 are shown below:

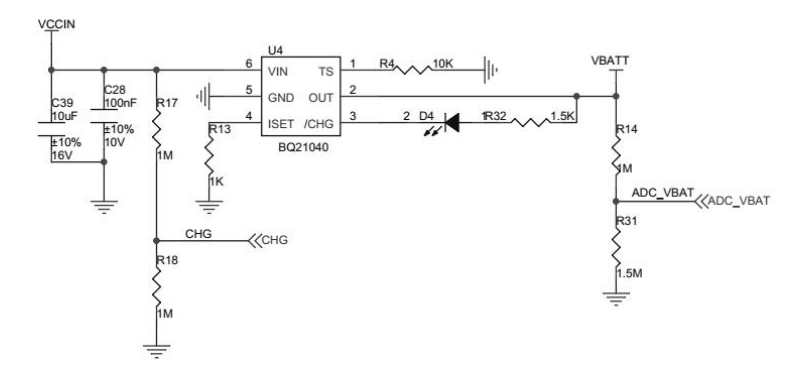

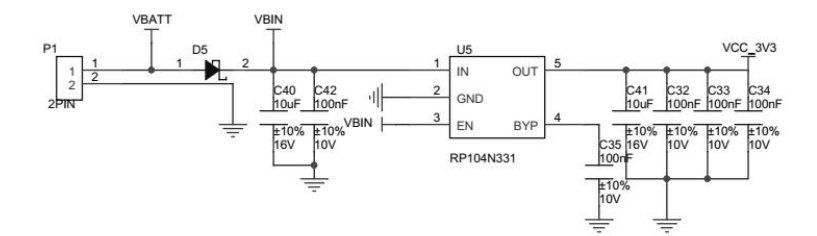

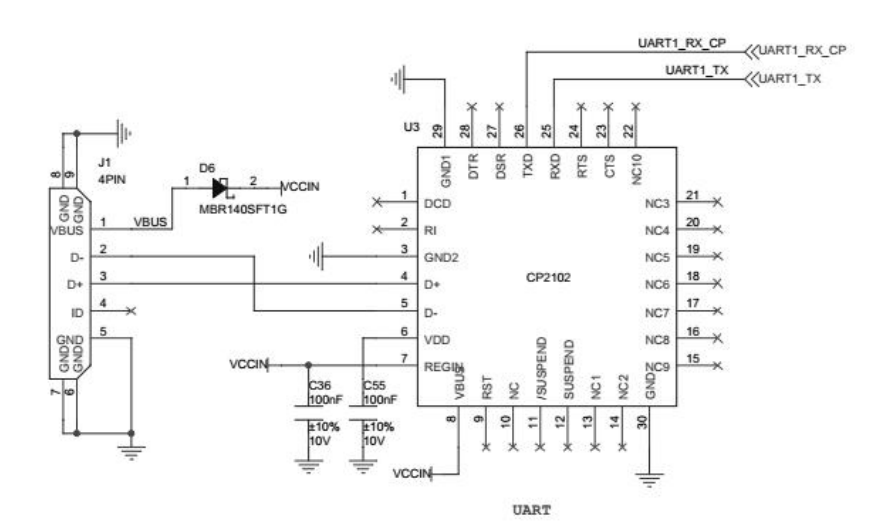

RAK5205

RAK5205

www.RAKwireless.com

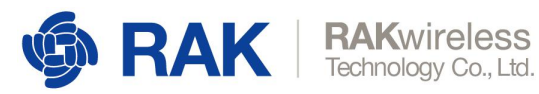

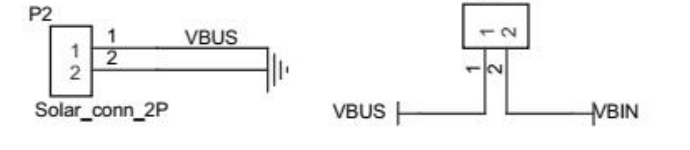

J11

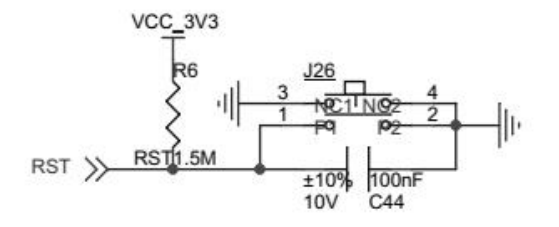

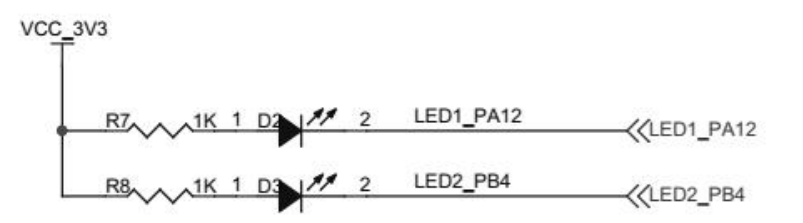

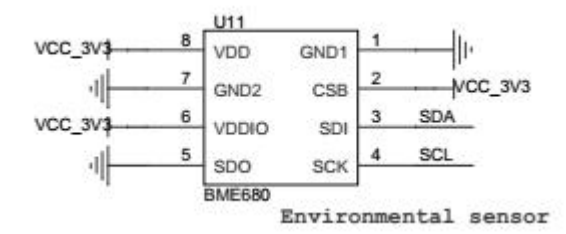

www.RAKwireless.com

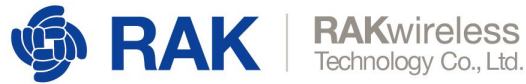

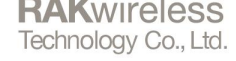

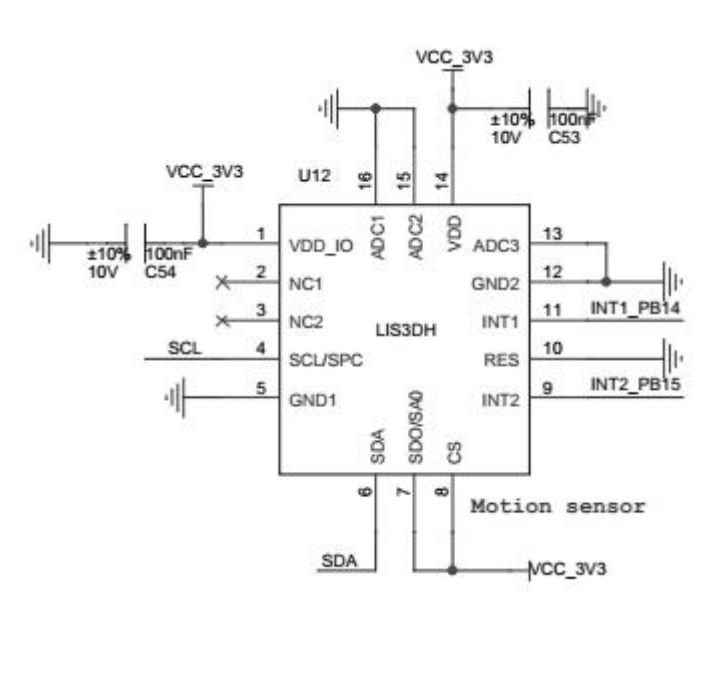

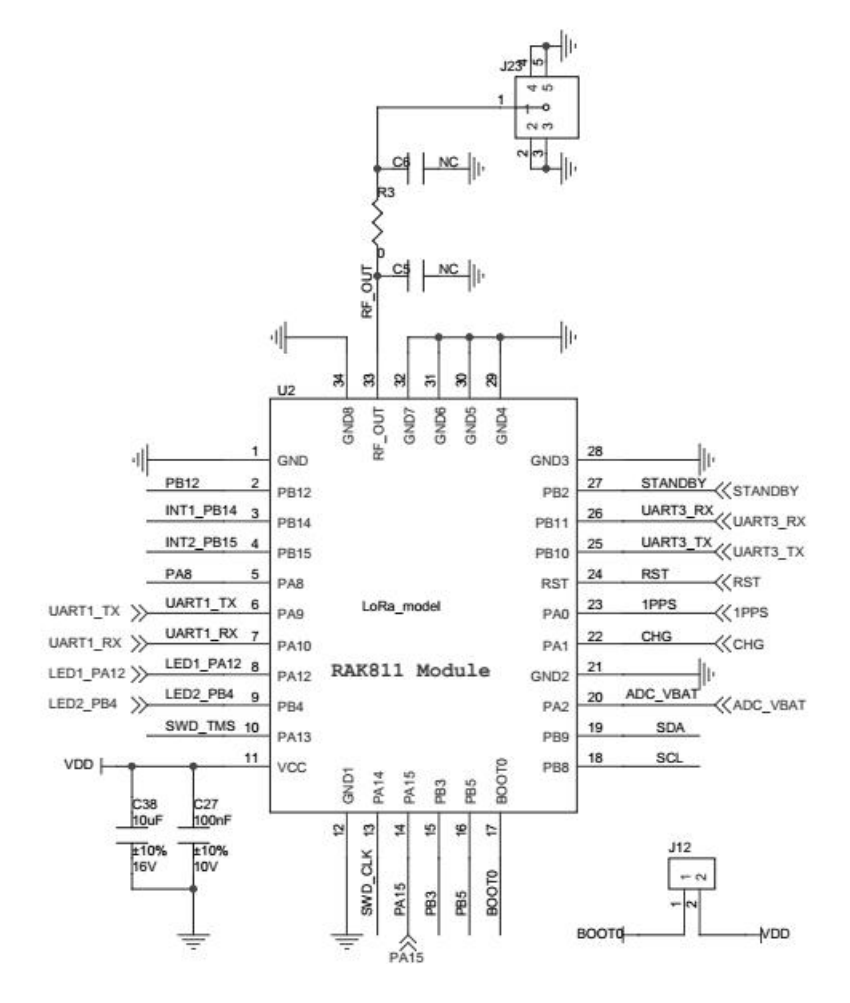

www.RAKwireless.com

18

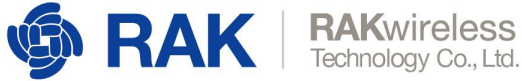

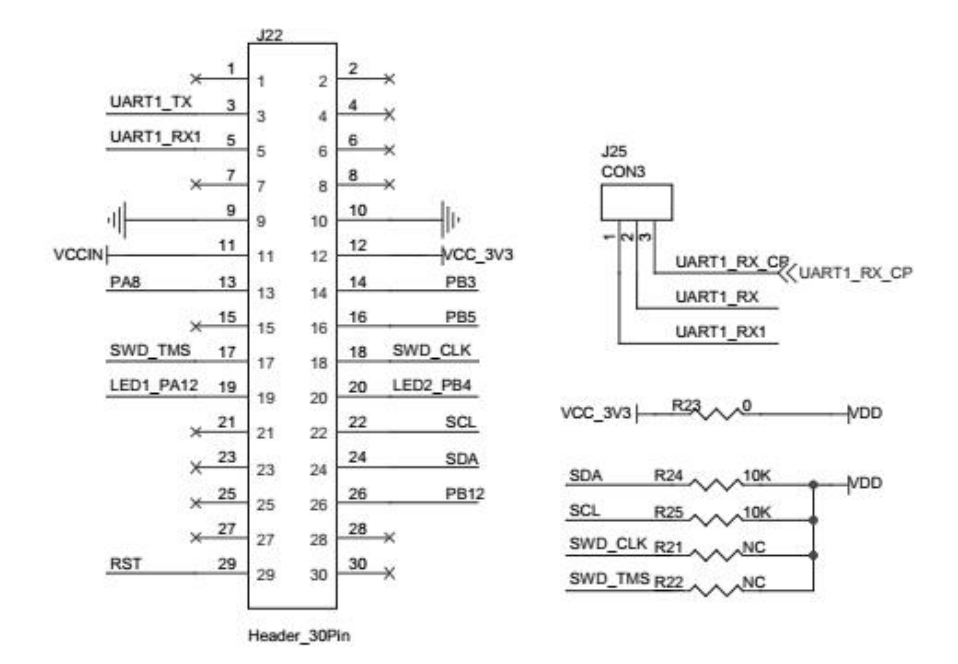

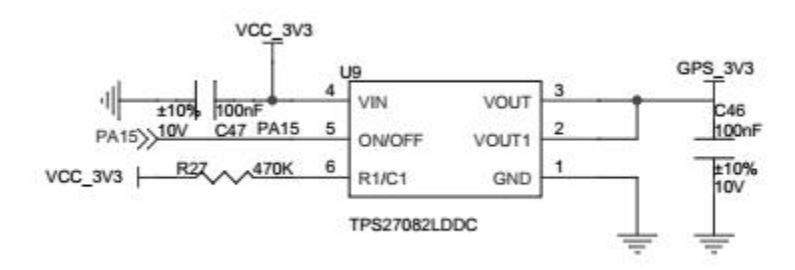

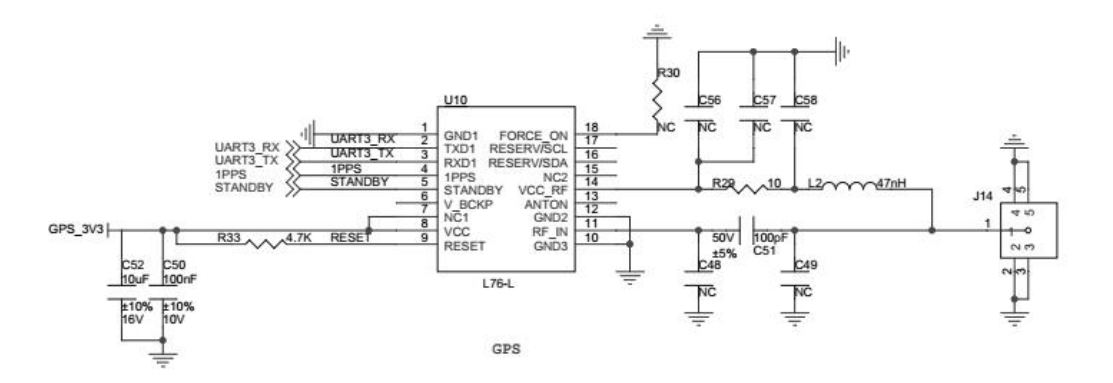

www.RAKwireless.com

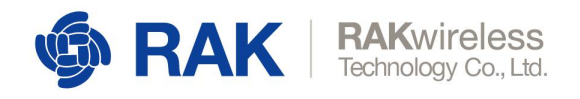

# **6 Usage and Examples**

We are going to use CooCox IDE to view and build the firmware. Download the source code from the provided GIT repository. All the necessary software should be installed earlier.

#### 6.1 Source Code

All application source codes are available on GIT repository. You can either download the source zip from the GIT repository or you can also clone. The source code link is: <a href="https://github.com/RAKWireless/RAK811">https://github.com/RAKWireless/RAK811</a> LoRaNode

#### 6.2 Required Software

To start with developing the application over the RAK5205 LoRa tracker board you may need to download the following software. All the software provided below are based on Windows operating system.

#### 6.2.1 USB Driver

WisTrio-LoRa-RAK5205/Tools/CP210x\_Windows\_Drivers.zip

#### 6.2.2 **CooCox IDE**

WisTrio-LoRa-RAK5205/Tools/CoIDE\_V2Beta\_20170117.exe

#### 6.2.3 Flash Loader

WisTrio-LoRa-RAK5205/Tools/Flash\_Loader\_Demonstrator.zip

#### 6.2.4 Tool Chain

WisTrio-LoRa-RAK5205/Tools/gcc-arm-none-eabi-5\_4-2016q3-20160926win32.exe

RAK5205

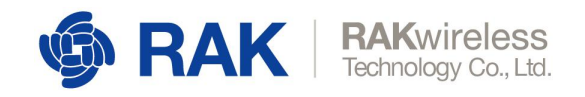

### 6.3 Importing Source Code

Download it from the GIT URL indicated in Source Code Section of this manual.

| <br>Voleleases                                     |         | ntributor    |                    |
|----------------------------------------------------|---------|--------------|--------------------|
| Find                                               | file    | Clone or dow | nload <del>*</del> |
| Clone with HTTPS ⑦<br>Use Git or checkout with SVI | N using | the web URL. |                    |
| https://github.com/RAKW                            | ireless | /RAK811_Br   | È                  |
| Open in Desktop                                    | C       | Download ZI  | P                  |
|                                                    |         | 17 00        | ,. ugo             |

Screenshot 1 | Download Source code from Github

RAK5205

Extract the downloaded ZIP file and run CooCox CoIDE. Open project from the menu.

| 0              | CooC    | ox CoIDE F:/Code Base/Projects/RAK/RAK |  |  |  |  |
|----------------|---------|----------------------------------------|--|--|--|--|
| File Edit View | Project | Flash Debug Search Help                |  |  |  |  |
|                | N       | ew Project                             |  |  |  |  |
| Project 🛛      | 0       | Open Project                           |  |  |  |  |
|                | CI      | ose Project                            |  |  |  |  |
| Target LoRaMa  | Se      | lect Toolchain Path                    |  |  |  |  |
| a 😂 LoRaMacC   | 👬 Bu    | ild                                    |  |  |  |  |

Screenshot 2 | Open Project in CooCox CoIDE

After opening the project, you will see the following project structure in CooCox CoIDE:

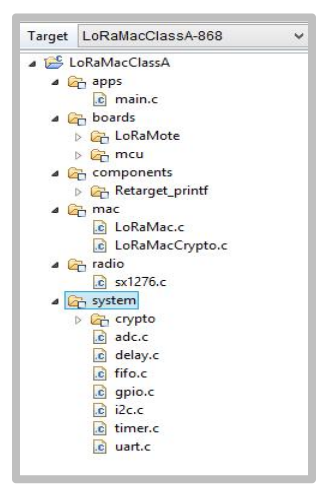

Screenshot 3 | Project Directory

Continue to next page ...

RAK5205

www.RAKwireless.com

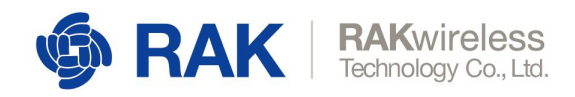

Continue to next page...

Build the current project with the target frequency band of 868MHz for example:

| D                      | Со   | oCox CoIDE F:/Code Base/Projects/RAK/RAK811_LoRaM    |
|------------------------|------|------------------------------------------------------|
| <u>File Edit V</u> iew | Proj | ect Flash <u>D</u> ebug Sea <u>r</u> ch <u>H</u> elp |
| Project 🛛              |      | New Project<br>Open Project<br>Close Project         |
| Target LoRaMa          |      | Select Toolchain Path                                |
| 😂 LoRaMac              | **   | Build                                                |
| 🔁 apps                 | *    | Rebuild                                              |

Screenshot 4 | Build Project

The following window will appear together with the build status.

| Build        |         |       |     |    |           |        |                   |
|--------------|---------|-------|-----|----|-----------|--------|-------------------|
| [00]         | 0 total | filos | to  | bo | acmpiled  | acpent | action and there. |
| [cc]         | 0 total | files | tol | be | compiled. |        |                   |
| Program Size | :       |       |     |    |           |        |                   |
| text         |         | data  | b   | 33 | dec       | hex    | filename          |
| 55680        |         | 404   | 29  | 64 | 59048     | e6a8   | LoRaMacClassA.elf |
| BUILD SUCCES | SFUL    |       |     |    |           |        |                   |
| Total time:  | 1 secon | d     |     |    |           |        |                   |
| 1            |         |       |     |    |           |        |                   |

Screenshot 5 | Build Status

To find the build executable file, click the **LoRaMacClassA** folder as shown below. Follow the path to the bin directory where you can find the executable files.

| « Lo | RaMote → LoRaMac → classA → LoRa | aMacClassA-868 → Debug → b | in v C             | Search bin |
|------|----------------------------------|----------------------------|--------------------|------------|
| ^    | Name                             | Date modified              | Туре               | Size       |
|      | history.xml                      | 8/4/2018 10:19 PM          | XML File           | 4 KB       |
|      | LoRaMacClassA.bin                | 8/4/2018 10:19 PM          | BIN File           | 55 KB      |
| s    | LoRaMacClassA.elf                | 8/4/2018 10:19 PM          | ELF File           | 641 KB     |
|      | LoRaMacClassA.hex                | 8/4/2018 10:19 PM          | HEX File           | 155 KB     |
|      | LoRaMacClassA.map                | 8/4/2018 10:19 PM          | Linker Address Map | 150 KB     |

Screenshot 6 | Bin Directory

www.RAKwireless.com

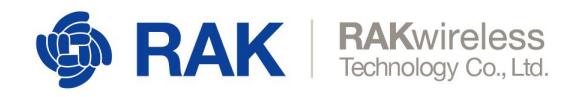

### 6.4 Uploading Firmware

#### 6.4.1 Install the "CP210x\_windows\_Drivers" driver

Connect the board to the computer via a Micro USB cable and you'll find the COM port for RAK5205 LoRa tracker in the device manager.

#### 6.4.2 Install the Flash Loader Demonstrator

It is recommended to use Flash Loader Demonstrator to upgrade the RAK5205 LoRa tracker board to the latest version.

#### 6.4.3 Connect the BOOT jumper

The bootpin of the board needs to be raised to 3.3V when upgrading, so you need to connect the BOOT0 and VDD pin of J12 by using a jumper. Also, make sure that the RX pin of J25 is connected to the RXCP pin.

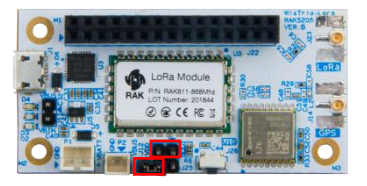

Image 14 | Connect the boot jumper

#### 6.4.4 Upgrade the firmware

Select the COM Port for the board, the Baud Rate is "115200", as shown in the following figure.

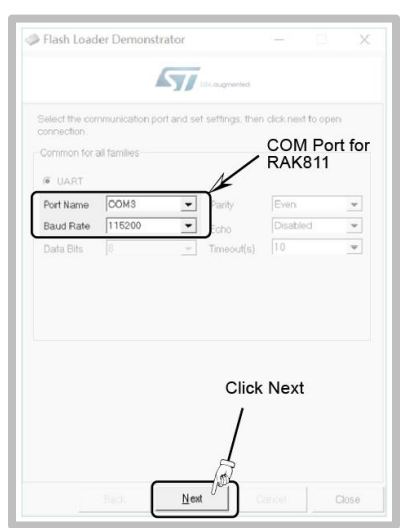

Screenshot 7 | Install Flash Loader Demonstrator Continue to next page... RAK5205

RAK5205

www.RAKwireless.com

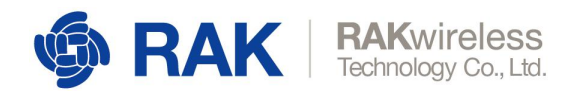

Continue to next page...

Reconnect the RAK5205 or press the reset button if prompted.

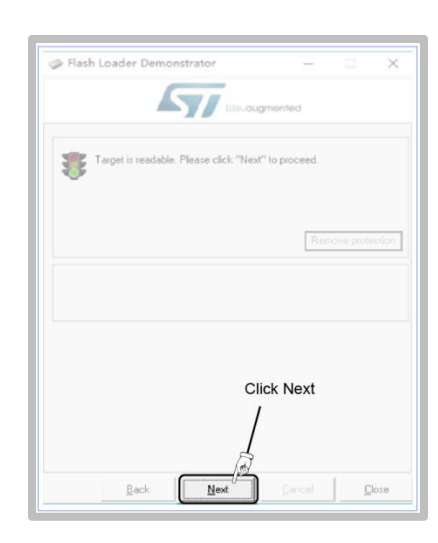

RAK5205

Screenshot 8 | Reconnect then click Next

#### Select "STM32L1\_Cat2-128K" then click "Next".

|                                                                                                  | 5                                                                                                    | 1ife.ougn                                                                                                    | nented                                                                                                    |         |
|--------------------------------------------------------------------------------------------------|----------------------------------------------------------------------------------------------------|----------------------------------------------------------------------------------------------------|----------------------------------------------------------------------------------------------------|---------|
| Please, select                                                                                   | t your device in the                                                                                                    | target list                                                                                                    |                                                                                                    |         |
| Target                                                                                           | STM32L1_Cat2-12                                                                                                    | 28K                                                                                                    |                                                                                                    | •       |
| PID (h)                                                                                          | 0429                                                                                                    | 1                                                                                                    |                                                                                                    |         |
| BID IN                                                                                           | 2.0                                                                                                    | 1                                                                                                    |                                                                                                    |         |
| Vania                                                                                            | 3.1                                                                                                    | Sele                                                                                                    | ct                                                                                                    |         |
| version                                                                                          | 5.1                                                                                                    | STM                                                                                                    | 32L1_Ca                                                                                                    | t2-128K |
| lash mapping                                                                                     |                                                                                                    | P 1 11                                                                                                    | -                                                                                                    |         |
| Name                                                                                             | Start address                                                                                                    | End address                                                                                                    | 0.100.000                                                                                                    | ^       |
| Pageu<br>Dageu                                                                                   | 0x 8000000                                                                                                    | 0x 80000FF                                                                                                    | 0x100 (0K)                                                                                                    |         |
| rager                                                                                            | 0x 8000100                                                                                                    | 0x 80001FF                                                                                                    | 0.100 (0K)                                                                                                    |         |
| Decen 7                                                                                          |                                                                                                    | UX OUUUZEE                                                                                                    | 081001083                                                                                                    |         |
| Page2                                                                                            | 0. 0000200                                                                                                    | 0.,00000000                                                                                                    | 0.400.000                                                                                                    |         |
| Page2<br>Page3<br>Page3                                                                          | 0x 8000300                                                                                                    | 0x 80003FF                                                                                                    | 0x100 (0K)                                                                                                    |         |
| Page2<br>Page3<br>Page4<br>Page5                                                                 | 0x 8000300<br>0x 8000400<br>0x 8000400                                                                                     | 0x 80003FF<br>0x 80004FF                                                                                                    | 0x100 (0K)<br>0x100 (0K)<br>0x100 (0K)                                                                                     |         |
| Page2<br>Page3<br>Page4<br>Page5<br>Page5                                                        | 0x 8000200<br>0x 8000300<br>0x 8000400<br>0x 8000500                                                                       | 0x 80003FF<br>0x 80004FF<br>0x 80005FF<br>0x 80005FF                                                                                   | 0x100 (0K)<br>0x100 (0K)<br>0x100 (0K)<br>0x100 (0K)                                                                       |         |
| Page2<br>Page3<br>Page4<br>Page5<br>Page6<br>Page6                                               | 0x 8000200<br>0x 8000300<br>0x 8000400<br>0x 8000500<br>0x 8000600<br>0x 8000600                                           | 0x 80003FF<br>0x 80004FF<br>0x 80005FF<br>0x 80005FF<br>0x 80006FF                                                                     | 0x100 (0K)<br>0x100 (0K)<br>0x100 (0K)<br>0x100 (0K)                                                                       |         |
| Page2<br>Page3<br>Page4<br>Page5<br>Page5<br>Page7<br>Page7                                      | 0x 8000200<br>0x 8000300<br>0x 8000400<br>0x 8000500<br>0x 8000600<br>0x 8000700<br>0x 8000700                             | 0x 80003FF<br>0x 80004FF<br>0x 80005FF<br>0x 80006FF<br>0x 8000Circ<br>0x 8000Circ                                                     | 0x100 (0K)<br>0x100 (0K)<br>0x100 (0K)<br>0x100 (0K)<br>0x100 (0K)                                                         |         |
| Page2<br>Page3<br>Page4<br>Page5<br>Page6<br>Page7<br>Page8<br>Page9                             | 0x 8000200<br>0x 8000400<br>0x 8000500<br>0x 8000600<br>0x 8000600<br>0x 8000600<br>0x 8000800                             | 0x 80003FF<br>0x 80004FF<br>0x 80005FF<br>0x 80006FF<br>0x 8000 Clic<br>0x 80008FF<br>0x 80008FF                                       | 0x100 (0K)<br>0x100 (0K)<br>0x100 (0K)<br>0x100 (0K)<br>0x100 (0K)<br>0x100 (0K)<br>0x100 (0K)                             |         |
| Page2<br>Page3<br>Page4<br>Page5<br>Page6<br>Page7<br>Page8<br>Page8<br>Page9<br>Page9<br>Page10 | 0x 8000200<br>0x 8000400<br>0x 8000500<br>0x 8000500<br>0x 8000700<br>0x 8000800<br>0x 8000800<br>0x 8000800               | 0x 80003FF<br>0x 80004FF<br>0x 80005FF<br>0x 80006FF<br>0x 80000FF<br>0x 80008FF<br>0x 80009F<br>0x 80009F<br>0x 80009F                | 0x100 (0K)<br>0x100 (0K)<br>0x100 (0K)<br>0x100 (0K)<br>0x100 (0K)<br>0x100 (0K)<br>0x100 (0K)<br>0x100 (0K)               |         |
| Page2<br>Page3<br>Page4<br>Page5<br>Page6<br>Page7<br>Page8<br>Page9<br>Page10<br>Page11         | 0x 8000300<br>0x 8000300<br>0x 8000500<br>0x 8000500<br>0x 8000500<br>0x 8000500<br>0x 8000500<br>0x 8000500<br>0x 8000500 | 0x 80003FF<br>0x 80004FF<br>0x 80005FF<br>0x 80006FF<br>0x 800006FF<br>0x 80008FF<br>0x 80009F<br>0x 80004F<br>0x 80004F<br>0x 80004FF | 0x100 (0K)<br>0x100 (0K)<br>0x100 (0K)<br>0x100 (0K)<br>0x100 (0K)<br>0x100 (0K)<br>0x100 (0K)<br>0x100 (0K)<br>0x100 (0K) | v       |

Screenshot 9 | Select device

Continue to next page ...

www.RAKwireless.com

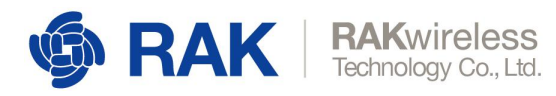

Continue to next page...

Select "Download to device" then navigate to location of bin file. Click "Next" when finished. This will start the download process:

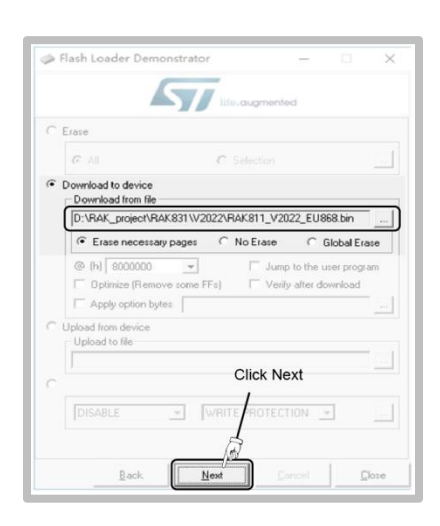

Screenshot 10 | Download to Device

RAK5205

|                             | life.augmented                                                                                              |
|-----------------------------|----------------------------------------------------------------------------------------------------|
|                             |                                                                                                    |
| Target                      | STM32L1_Cat2-128K                                                                                           |
| Map file                    | STM32L1_Cat2-128K.STmap                                                                                     |
| -                           |                                                                                                    |
| Uperation                   | DUWNLUAD                                                                                                    |
| rile name                   | D. 1MAK_DIUBUUMAK631 172022 1MAK611_72022_E0666.0                                                           |
|                             |                                                                                                    |
| File size                   | 79.56 KB 181465 bytesi                                                                                      |
| File size<br>Status         | 79.56 KB (81465 bytes)<br>21.46 KB (21978 bytes) of 79.56 KB (81465 bytes)                                  |
| File size<br>Status<br>Time | 79.56 KB (81465 bytes)<br>21.46 KB (21978 bytes) of 79.56 KB (81465 bytes)<br>00:04                         |
| File size<br>Status<br>Time | 79.56 KB (81465 bytes)<br>21.46 KB (21978 bytes) of 79.56 KB (81465 bytes)<br>00:04                         |
| File size<br>Status<br>Time | 73 b6 KB (814b5 bytes)<br>14 64 KB (21978 bytes) of 79,56 KB (81465 bytes)<br>00:04                         |
| File size<br>Status<br>Time | 73 56 KB (81465 bytes)<br>21 46 KB (21978 bytes) of 73 56 KB (81465 bytes)<br>00:04<br>Downloading data 27% |
| File size<br>Status<br>Time | 73 55 KB (81455 bytes)<br>21 45 KB (21978 bytes) of 79 55 KB (81455 bytes)<br>00:04<br>Downloading data 27% |
| File size<br>Status<br>Time | 79.56 KB (81465 bytes)<br>21.46 KB (21978 bytes) of 79.56 KB (81465 bytes)<br>00:04                         |

Screenshot 11 | Downloading progress

After finishing the download, close the Demonstrator program, disconnect the RAK5205 and remove the jumper of J12.

www.RAKwireless.com

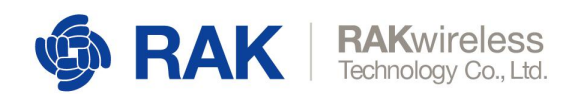

# 7 Contact Information

#### **Shenzhen Business**

- ken.yu@rakwireless.com
- Room 506, Bldg. 3, Minqi Technology Park, No.65 Taoyuan Road,
  Xili Block, Nanshan District, Shenzhen

#### **Shenzhen Technical**

- steven.tang@rakwireless.com
- 0755-86108311
- Room 506, Bldg. 3, Minqi Technology Park, No.65 Taoyuan Road,
  Xili Block, Nanshan District, Shenzhen

www.RAKwireless.com

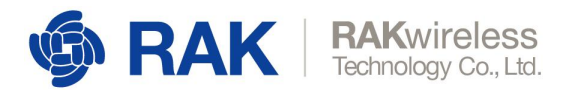

# 8 Revision History

| Revision | Description                            | Date       |
|----------|----------------------------------------|------------|
| 1.0      | Initial version                        | 2018-09-10 |
| 1.1      | Improved Layout and content            | 2018-11-06 |
| 1.2      | Modify the picture and the context     | 2018-11-10 |
| 1.3      | Add the IPEX Antenna interface picture | 2018-11-14 |

Table 11 | Revision History

## 9 Document Summary

| Document Name:   | WisTrio LoRa Tracker RAK5205 User Manual |
|------------------|------------------------------------------|
| Product Name:    | RAK5205                                  |
| Release Date:    | November 2018                            |
| Revision Number: | V1.3                                     |

| Prepared by   | Checked by: | Approved by: |
|---------------|-------------|--------------|
| Hairui & Penn | Steven      |              |

rak**5205** 

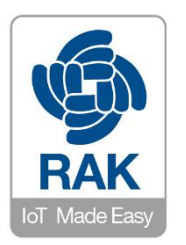

#### About RAKwireless:

RAKwireless is the pioneer in providing innovative and diverse cellular and LoRa connectivity solutions for IoT edge devices. It's easy and modular design can be used in different IoT applications and accelerate time-to-market turnover. For more information, please visit RAKwireless website at www.rakwireless.com.

Copyright © 2018 Shenzhen RAKwireless Technology Co., Ltd. (Update: June-2018)

www.RAKwireless.com